Kurs kayıt işlemlerinde 15 yaş altında yer alan kursiyerlerin kayıt işlemleri anne veya babalarının e-devlet kullanıcı adı ve şifreleriyle yapılacaktır.

1. Google arama motoruna "<mark>eyaygın</mark>" yazınız.

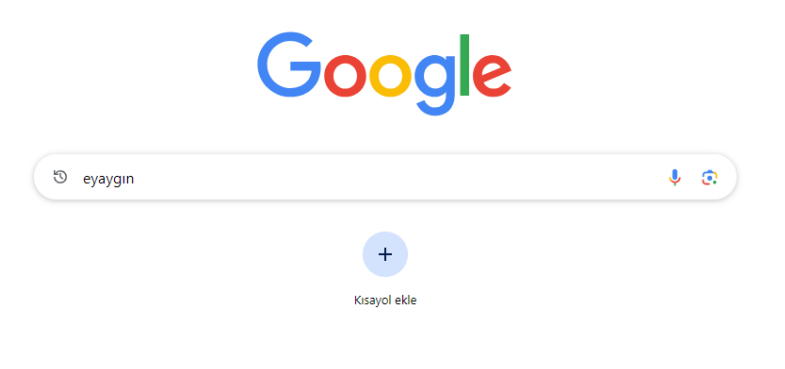

2. Açılan sayfadan <mark>e-yaygın</mark> sitesinin bağlantısına tıklayınız.

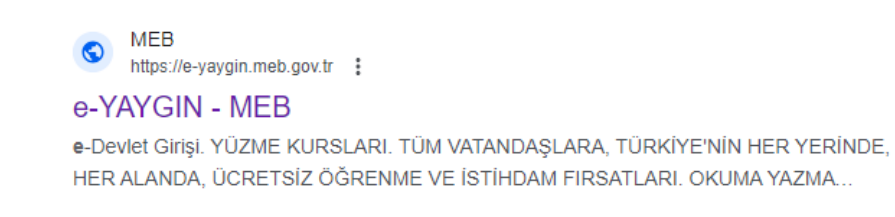

3. Açılan sayfadan <mark>e-Devlet Girişi</mark> bağlantısına tıklayınız.

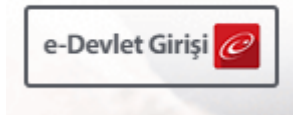

4. E-devlet kullanıcı adınızı ve şifrenizi girerek Giriş Yap butonuna tıklayınız.

|                     |                   |                                                            |                                                     | -               |
|---------------------|-------------------|------------------------------------------------------------|-----------------------------------------------------|-----------------|
| evlet Şifresi       | Mobil İmza        | Elektronik Imza                                            | T.C. Kimlik Kartı                                   | Internet Bankad |
| . Kimlik Numaranız  | ı ve e-Devlet Ş   | ifrenizi kullanarak kiml                                   | ğiniz doğrulandıktan so                             | nra işleminize  |
| dığınız yerden deva | am edebilirsiniz  | . e-Devlet Şifresi Ned                                     | ir, Nasıl Alınır?                                   |                 |
| * T.C. Kimlik No    | O                 |                                                            |                                                     | •               |
|                     |                   |                                                            |                                                     |                 |
| * e-Devlet Şifre    | esi               |                                                            |                                                     |                 |
|                     | * e-De<br>telefor | vlet <b>şifrenizi unutmanız</b><br>nunuzdan yenileme işler | <b>durumunda</b> doğruladığın<br>ni yapabilirsiniz. | ız cep          |
|                     |                   |                                                            | Sife                                                | remi Unuttum    |
|                     |                   |                                                            |                                                     |                 |

5. Açılan e-YAYGIN sitesinden sol tarafta yer alan Başvurular butonuna tıklayınız.

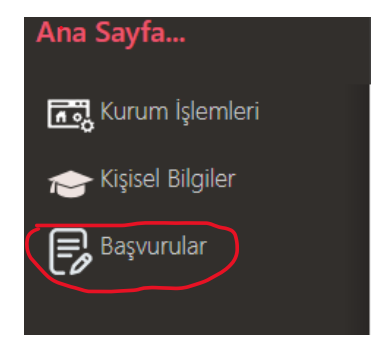

6. Açılan Başvurular menüsünden Kurs Kayıt İşlemler butonuna tıklayınız.

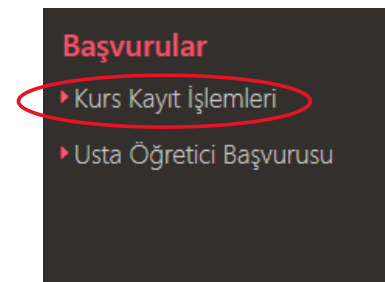

## BUCAK HALK EĞİTİMİ MERKEZİ E-YAYGIN ÜZERİNDE ONLİNE KURS KAYIT İŞLEMLERİ KILAVUZU

7. Açılan Kurs Kayıt İşlemleri menüsünden Kursa Ön Başvuru Yap butonuna tıklayınız.

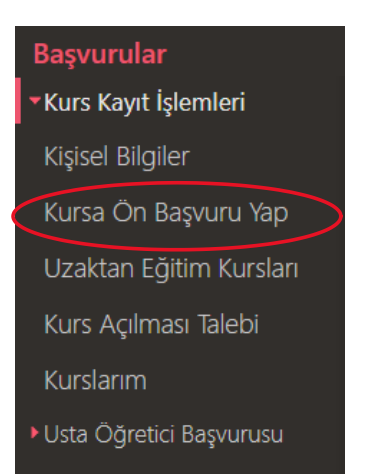

8. Açılan sayfadan <mark>İl ve İlçe</mark> seçimi yapınız.

| ii A     |         |    | İlçe Adı | DUCAK |  |
|----------|---------|----|----------|-------|--|
| Kurs No  | Kurs Ma |    | İlee     | BUCAK |  |
| KUIS INO | Kurs Au | 11 | liçe     | Kurum |  |

9. İl ve İlçe seçimi yaptıktan sonra Kursları Listele butonuna tıklayınız.

|            |      | Q Ara     | 🕈 Ana Sayfa | ?Yardım | 🕑 Çıkış     |
|------------|------|-----------|-------------|---------|-------------|
|            |      |           |             | Q Kurs  | arı Listele |
| Bit.Tarihi | Süre | Kontenjan | Ders Planı  | Şartlar | Kayıt Ol    |
|            |      |           |             |         |             |
|            |      |           |             |         |             |

## BUCAK HALK EĞİTİMİ MERKEZİ E-YAYGIN ÜZERİNDE ONLİNE KURS KAYIT İŞLEMLERİ KILAVUZU

## 10. Seçtiğiniz kurumda <mark>açılacak olan kursların listesi</mark> ekranda görünecektir. İnceleyerek kayıt yapmak istediğiniz kursu belirleyiniz.

|   | II Adi BURDUR                                                        |          | liçe Adı : | BUCAK .                                  | Kurs           | Adı :                                 |            |            |      |           |            | Q, Ki   | ursları Listele |
|---|----------------------------------------------------------------------|----------|------------|------------------------------------------|----------------|---------------------------------------|------------|------------|------|-----------|------------|---------|-----------------|
|   | Kurs No Kurs Adı                                                     | ĺI.      | İlçe       | Kurum                                    | Eğitim Şekli   | Kursun Yapılacağı Yer                 | Baş.Tarihi | Bit.Tarihi | Süre | Kontenjan | Ders Planı | Şartlar | Kayıt Ol        |
| 1 | 4208538 Çeyiz Ürünleri Hazırlama                                     | Adıyaman | Gölbaşı    | Adıyaman Gölbaşi Halk Eğitimi<br>Merkezi | Yüzyüze Eğitim | Halk Eğitimi Merkezi<br>Hizmet Binası | 01/10/2024 | 07/01/2025 | 312  | 8/30      | Ders Planı | Şartlar | Kayıt Ol        |
| 2 | 4212927 Motorlu Taşıt Sürücüleri Direksiyon Eğitimi<br>Öğreticiliği  | Adıyaman | Gölbaşı    | Adıyaman Gölbaşi Halk Eğitimi<br>Merkezi | Yüzyüze Eğitim | Merkez Ve Merkeze Ait<br>Bina         | 01/10/2024 | 04/12/2024 | 200  | 21/120    | Ders Plani | Şartlar | Kayıt Ol        |
| 3 | 4208677 Şiş Ve Tığ Örücülüğü İle Oyuncak Bebek<br>Yapımı (Amigurumi) | Adıyaman | Gölbaşı    | Adıyaman Gölbaşi Halk Eğitimi<br>Merkezi | Yüzyüze Eğitim | Halk Eğitimi Merkezi<br>Hizmet Binası | 01/10/2024 | 24/12/2024 | 320  | 3/35      | Ders Plani | Şartlar | Kayıt Ol        |
| 4 | 4212632 Uygulamalı Tiyatro                                           | Adıyaman | Gölbaşı    | Adıyaman Gölbaşi Halk Eğitimi<br>Merkezi | Yüzyüze Eğitim | Merkez Ve Merkeze Ait<br>Bina         | 01/10/2024 | 17/03/2025 | 200  | 0/30      | Ders Plani | Şartlar | Kayıt Ol        |
| 5 | 4208371 Bilgisayar İşletmenliği (Operatörlüğü)                       | Adıyaman | Gölbaşı    | Adıyaman Gölbaşi Halk Eğitimi<br>Merkezi | Yüzyüze Eğitim | Gölbaşı Halk Eğitimi<br>Merkezi       | 16/09/2024 | 23/10/2024 | 163  | 21/30     | Ders Plani | Şartlar | Kayıt Ol        |

11. Kayıt yapmak istediğiniz kursu yanında yer alan <mark>Kayıt Ol</mark> butonuna tıklayınız.

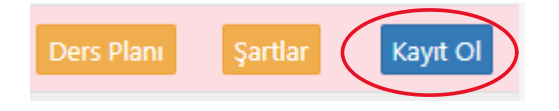

12. Açılan ekrandan <mark>Aile Bireyleri İçin Başvuru Yap</mark> kutucuğunu seçiniz.

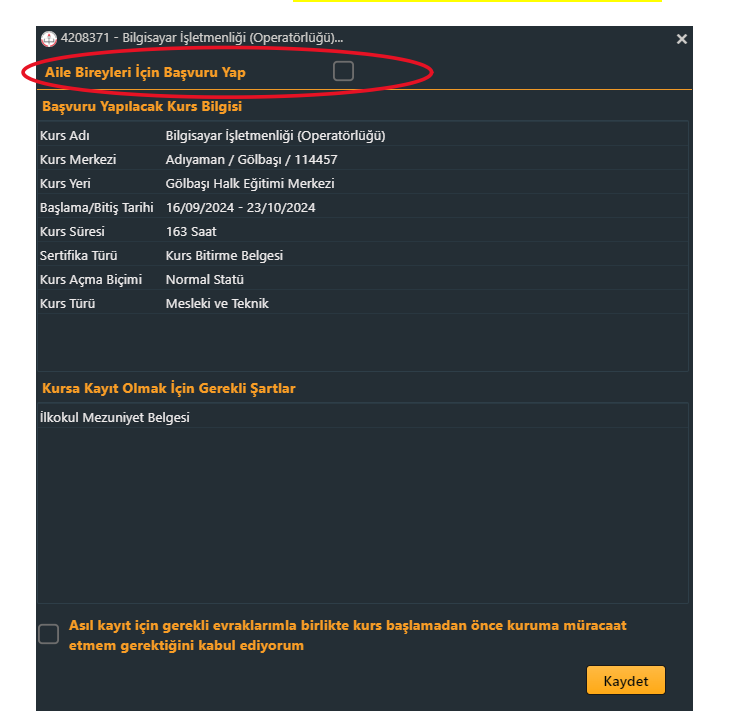

## BUCAK HALK EĞİTİMİ MERKEZİ E-YAYGIN ÜZERİNDE ONLİNE KURS KAYIT İŞLEMLERİ KILAVUZU

13. Seçim yaptıktan sonra kursa kayıt yapmak istediğiniz aile bireyinin ismini yan taraftaki listeden seçiniz.

| 🕘 4208371 - Bilgisa            | ayar İşletmenliği (Operatörlüğ <u>ü)</u>                  |                                              | × |
|--------------------------------|-----------------------------------------------------------|----------------------------------------------|---|
| Aile Bireyleri İçin            | Başvuru Yap 😽                                             | ASILIN MINAR YAŞAR                           | • |
| Başvuru Yapılacal              | k Kura Bilgisi                                            | ASKIN PINAR YAŞAR                            |   |
| Kurs Adı                       | Bilgisayar Işietmenliği (Operatörlü                       | ÇÎNAR YAŞAR                                  |   |
| Kurs Merkezi                   | Adıyaman / Gölbaşı / 114457                               |                                              |   |
| Kurs Yeri                      | Gölbaşı Halk Eğitimi Merkezi                              |                                              |   |
| Başlama/Bitiş Tarihi           | 16/09/2024 - 23/10/2024                                   |                                              |   |
| Kurs Süresi                    | 163 Saat                                                  |                                              |   |
| Sertifika Türü                 | Kurs Bitirme Belgesi                                      |                                              |   |
| Kurs Açma Biçimi               | Normal Statü                                              |                                              |   |
| Kurs Türü                      | Mesleki ve Teknik                                         |                                              |   |
|                                |                                                           |                                              |   |
| Kursa Kayıt Olma               | k İçin Gerekli Şartlar                                    |                                              |   |
| İlkokul Mezuniyet Be           | elgesi                                                    |                                              |   |
|                                |                                                           |                                              |   |
| Asıl kayıt için<br>etmem gerek | gerekli evraklarımla birlikte ku<br>tiğini kabul ediyorum | rs başlamadan önce kuruma müracaat<br>Kaydet |   |

14. Açılan ekranda alt kısımda yer alan "Asıl kayıt için gerekli evraklarımla birlikte kurs başlamadan önce kuruma müracaat etmem gerektiğini kabul ediyorum" uyarısının sol kısmında yer alan kutucuğu işaretleyerek Kaydet butonuna tıklayınız.

| 🚑 4208371 - Bilgisa             | yar İşletmenliği (Operatörlüğü)                                                             |
|---------------------------------|---------------------------------------------------------------------------------------------|
| Aile Bireyleri İçin             | Başvuru Yap                                                                                 |
| Başvuru Yapılacak               | Kurs Bilgisi                                                                                |
| Kurs Adı                        | Bilgisayar İşletmenliği (Operatörlüğü)                                                      |
| Kurs Merkezi                    | Adıyaman / Gölbaşı / 114457                                                                 |
| Kurs Yeri                       | Gölbaşı Halk Eğitimi Merkezi                                                                |
| Başlama/Bitiş Tarihi            | 16/09/2024 - 23/10/2024                                                                     |
| Kurs Süresi                     | 163 Saat                                                                                    |
| Sertifika Türü                  | Kurs Bitirme Belgesi                                                                        |
| Kurs Açma Biçimi                | Normal Statü                                                                                |
| Kurs Türü                       | Mesleki ve Teknik                                                                           |
| Kursa Kavit Olma                | k İrin Gerekli Sartlar                                                                      |
| ille led Merceivet De           |                                                                                             |
| inkokul mezuniyet de            | ng esi                                                                                      |
| Arıl kayıt için<br>etinem gerek | gerekli evraklarımla birlikte kurs başlamadan önce kuruma müracaat<br>tiğini kabul ediyorum |
|                                 | (aydet                                                                                      |

15. Kaydınız başarıyla tamamlanmıştır.